## 6. その他の手続き(許可番号の変更・会社の合併・分割等)

下記の変更申請の場合、その他の手続きから申請してください。

- 許可番号の変更
- ・会社の合併・分割、事業譲渡等による変更事項
- ・その他の変更事項 ※大阪府より書類提出を求められた場合

※電子契約ポータルサイトにログインしてから電子申請システムを起動する必要があります。

電子契約ポータルサイトのログインの操作は、第1章 1. 電子契約ポータルサイトから電子申請システム へのアクセスを参照してください。

1) その他の手続き(許可番号の変更・会社の合併・分割等)

以下の操作は、建設工事、測量・建設コンサルタント等、物品・委託役務で共通の操作となります。

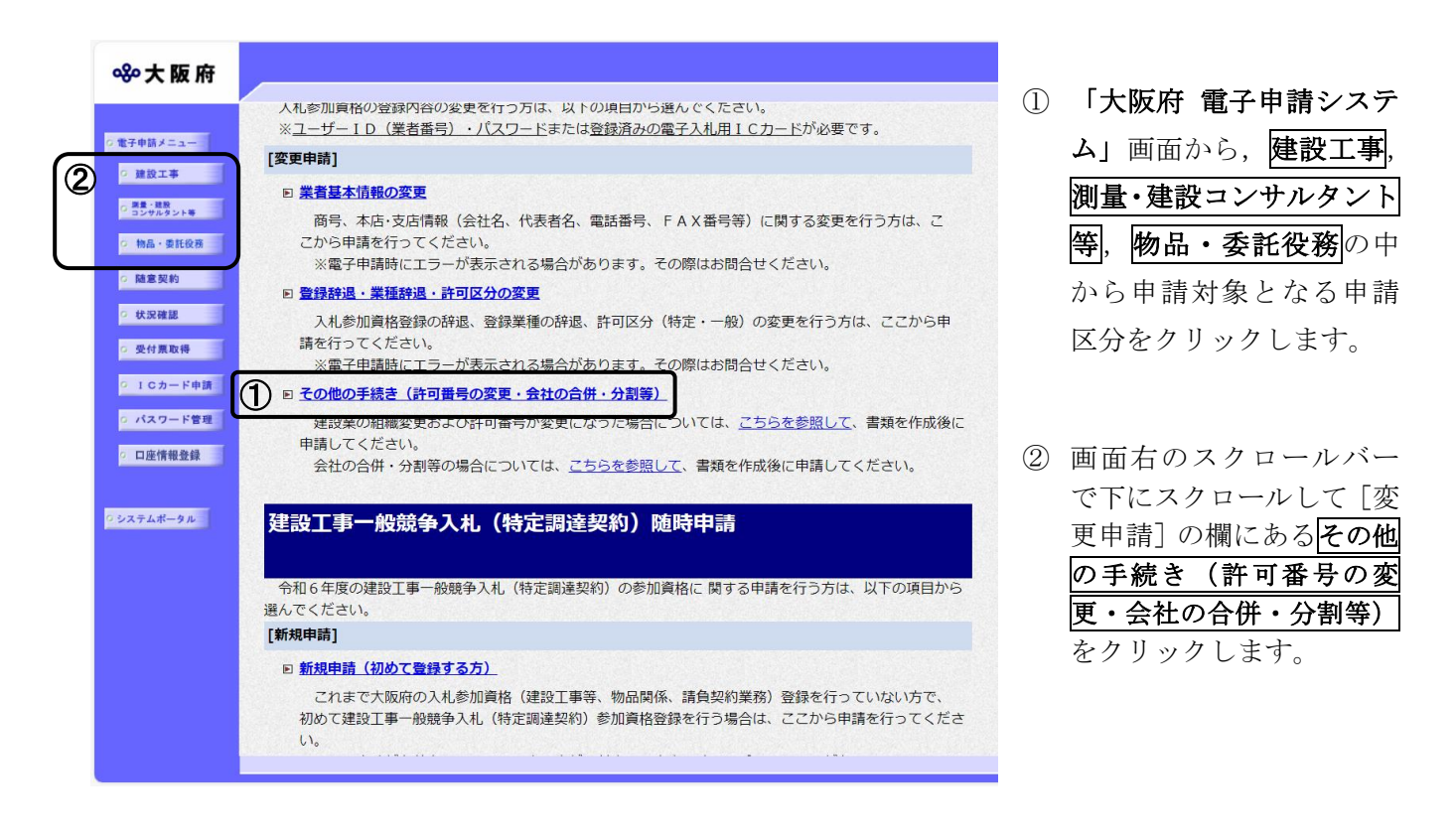

| <b>然大阪府</b>                              |                                                                                                    |   |                                    |
|------------------------------------------|----------------------------------------------------------------------------------------------------|---|------------------------------------|
| 時間延長                                     | その他の手続き(許可番号の変更・会社の合併・分割等)                                                                                                    |   |                                    |
| ○ 東老基本情報<br>○ 申請内容<br>○ 申請者情報<br>○ ページ末へ | <ul> <li>【ご注意】</li> <li>◆入力画面延長について</li> <li>入力画面のまま40分を経過すると自動的に接続が切れ、申請を正常に行うことができません。</li> <li>画面左上の「時間延長」ボタンを押すことに、40分間の入力時間の延長が可能です。</li> <li>◆全角マイナス「-」は登録ができないため、申請時に全角ハイプン「-」に置き換えを行っています。</li> <li>フリガナでは更に全角長者「-」に置き換えを行っています。</li> </ul> |   |                                    |
|                                          | 業者基本情報                                                                                                    |   |                                    |
|                                          | 業者番号     (フリガナ)                                                                                                    |   |                                    |
|                                          | 商号または名称(漢字)                                                                                                    | 3 | 由諸内穴に該当する区分                        |
| (3                                       | 申請内容 ○建設工事競争入札参加資格/建設工事一般競争入札(特定調達契約)の参加資格                                                                                                    | U | を選択してください。                         |
|                                          | <ul> <li>許可番号が変更になる場合</li> <li>個人事業主の事業登載(個人から法人への組織変更含む)、相続等による変更事項</li> <li>その他の変更事項</li> <li>その他の変更事項</li> <li>測量・建設コンサルタント等業務競争入札参加資格/測量・建設コンサルタント等業務競争入札(特定調達契約)の参加資格</li> </ul>                                                               |   |                                    |
|                                          | <ul> <li>会社合邦、会社分割,事業譲渡等による変更事項</li> <li>その他の変更事項</li> <li>物品・委託役務額争入札参加資格</li> <li>会社合邦、会社分割,事業譲渡等による変更事項</li> <li>その他の変更事項</li> <li>経常建設共同企業休入札参加資格</li> <li>メールアドレス(代表構成員)の変更</li> <li>その他の変更事項</li> </ul>                                       |   |                                    |
|                                          | 変更事項記入欄                                                                                                    | 4 | 変更事項に関する特記事<br>項等を記載してください。        |
|                                          | 申請者情報                                                                                                    |   |                                    |
| (5                                       | <ul> <li>●今回の申請内容を入力する方の所属・部署(申請業務を代行される場合など[例:行政書士等]は代行される方の所属). 氏名を漢字で入力し、フリガナも入力してください。</li> <li>所属・部署:         <ul> <li>(金角, 50文年以内)</li> <li>氏名・漢字:</li></ul></li></ul>                                                                        | 5 | 今回の申請で申請内容を<br>入力した人の情報を入力<br>します。 |
|                                          | 電子申請用メールアドレ<br>ス:<br>注)電子申請用メールアドレス<br>電子申請用メールアドレス<br>(単角異数、100文年以内)<br>ス(確認用):<br>(単角異数、100文年以内)                                                                                                    |   |                                    |
|                                          |                                                                                                    |   |                                    |
| ▼申請とりやめ                                  | <u>x</u>                                                                                                    |   |                                    |
|                                          |                                                                                                    |   |                                    |

| ≪∾大阪府                                                            |                                                                                                    | ⑥ 入力内容の確認両面が表                                             |
|------------------------------------------------------------------|----------------------------------------------------------------------------------------------------|-----------------------------------------------------------|
| <ul> <li>東者基本情報</li> <li>申請内容</li> </ul>                         | その他の手続き(許可番号の変更・会社の合併・分割等)<br>- 入力内容の確認 -                                                                                                    | <ul> <li>         ・・・・・・・・・・・・・・・・・・・・・・・・・・・・・</li></ul> |
| <ul> <li>         ・申請者情報         ・         ・         ・</li></ul> | これまでに入力された内容を表示しています。<br>内容に間違いがないことを確認して、「次へ」ボタンを押してください。<br>間違いがあれば「戻る」ボタンを押して修正してください。                                                                                                    | て、 <b>次へ</b> をクリックして                                      |
|                                                                  | 業者基本情報                                                                                                    |                                                           |
|                                                                  | 業者番号                                                                                                    |                                                           |
|                                                                  | 商号または名称(フリガナ)                                                                                                    |                                                           |
|                                                                  | 商号または名称(決学)                                                                                                    |                                                           |
|                                                                  | 申請内容                                                                                                    |                                                           |
|                                                                  | <ul> <li>● 建設工事競争入札参加資格/建設工事一般競争入札(特定調達契約)の参加資格</li> <li>● 許可番号方迹更してる場合</li> <li>● 個人事業主の事業承継(個人から法人への組織変更含む)、相続等による変更事項</li> <li>● ぞの他の変更事項</li> <li>● 御会社合併、会社分割、事業譲渡等による変更事項</li> <li>● 御会社合併、会社分割、事業譲渡等による変更事項</li> <li>● やお。委託役務競争入札(特定調達契約)の</li> <li>● 御会社合併、会社分割、事業譲渡等による変更事項</li> <li>● 都会社合併、会社分割、事業譲渡等による変更事項</li> <li>● その他の変更事項</li> <li>● 御会社合併、会社分割、事業譲渡等による変更事項</li> <li>● その他の変更事項</li> <li>● 御会社合併、会社分割、事業譲渡等による変更事項</li> <li>● その他の変更事項</li> <li>● 都会社合併、会社分割、事業譲渡等による変更事項</li> <li>● その他の変更事項</li> <li>● 客歌選座共同企業体入札参加資格</li> <li>○ メールアドレス(代表構成員)の変更</li> <li>● その他の変更事項</li> </ul> |                                                           |
|                                                                  | 申請者情報                                                                                                    |                                                           |
|                                                                  | 所属・部署            氏名・漢字                                                                                                    |                                                           |
|                                                                  | 氏名・フリガナ     電子申請用メールアドレス                                                                                                    |                                                           |
|                                                                  |                                                                                                    |                                                           |
|                                                                  |                                                                                                    |                                                           |
|                                                                  |                                                                                                    |                                                           |

| 送信確認                                                             |  |
|------------------------------------------------------------------|--|
| ただいま入力された申請書データを送信して、申請処理を行います。<br>入力内容を確認する場合は、下線部分をクリックしてください。 |  |
| 送信します、よろしいですか?                                                   |  |
| 様式名<br>様式名<br><u>その他の手続き(許可番号の変更・</u><br><u>会社の合併・分割)</u>        |  |
| 戻る送信                                                             |  |

⑦ 申請を送信する場合は、
 送信をクリックします。
 送信をキャンセルする場合は、戻るをクリックします。

| 」達確認                                       | <br>通知                                                                                                    |                                                                                                    |                                                                                                    |  |
|--------------------------------------------|----------------------------------------------------------------------------------------------------|----------------------------------------------------------------------------------------------------|----------------------------------------------------------------------------------------------------|--|
|                                            | 手続名称:                                                                                                    | その他の手続き                                                                                                    | き(許可番号の変更・会社の合併・分割)                                                                                                    |  |
|                                            | 申請者名:<br>到读悉号:                                                                                                    | 2024122400001                                                                                                    |                                                                                                    |  |
|                                            | 問合せ番号:                                                                                                    |                                                                                                    |                                                                                                    |  |
|                                            | 取扱状況:                                                                                                    | ]]<br>2004年10日04                                                                                                    |                                                                                                    |  |
|                                            | 到達日時:2                                                                                                    | 2024年12月24                                                                                                    | 日 12時47分10秒                                                                                                    |  |
|                                            | 上記「到6                                                                                                    | 送<br>幸番号」と「問る                                                                                                    | 信を完了しました。<br>計番号1は、この後にきが要となります。                                                                                                    |  |
|                                            | 「印刷」ボタンにこ。                                                                                                    | 本画面を後方                                                                                                    | ら印刷することはできません。<br>、メモに取るなど、必ず控えるようにして下さい。                                                                                                    |  |
|                                            | 添付                                                                                                    | 書類一覧を確                                                                                                    | 認して、速やかに送付してください。                                                                                                    |  |
|                                            | 添付書類                                                                                                    | - 覧のダウン                                                                                                    | ロードはこちら(別ウィンドウが開きます)                                                                                                    |  |
|                                            | 9 添付書業                                                                                                    | <u> 頁のアップロ-</u>                                                                                                    | ードはこちら(別ウィンドウが開きます)                                                                                                    |  |
| ★電子入札<br>大阪府総務<br>ドレス(こ配<br><u>こちら</u> からう | し情報メールサービス<br>条部契約局のホームへ<br>信するサービスを無料<br>登録をしてください。                                                                                                    | ★<br>ページに新しく排<br>りで利用できま                                                                                                    | 鶡載された電子入札案件情報を、ご登録いただいたメールア<br>す!                                                                                                    |  |
| ★電子見利<br>大阪府総務<br>ルアドレス(<br>こちらから)         | 青合せ調達案件情報><br>務部契約局のホームへ<br>に配信するサービスを<br>登録をしてください。                                                                                                    | <ールサービス<br>ページに新しく注<br>注無料で利用で                                                                                                    | ★<br>掲載された電子見積合せ案件情報を、ご登録いただいたメー<br>さます!                                                                                                    |  |
| <u></u> 13 '53                             | mpkco c vicco.                                                                                                    |                                                                                                    |                                                                                                    |  |
|                                            |                                                                                                    |                                                                                                    | ₩r                                                                                                    |  |
|                                            |                                                                                                    |                                                                                                    |                                                                                                    |  |
|                                            |                                                                                                    |                                                                                                    |                                                                                                    |  |
| ▶ 大阪府                                      |                                                                                                    |                                                                                                    |                                                                                                    |  |
| ゆ大阪府                                       | 汎用通知                                                                                                    | ・書類アッ                                                                                                    | <i></i> ノプロード                                                                                                    |  |
| ┝大阪府                                       | 汎用通知                                                                                                    | ・書類アッ                                                                                                    | パプロード                                                                                                    |  |
| ┝大阪府                                       | <b>汎用通知</b><br><sub>到達番号:2024</sub>                                                                                                    | ・書類アッ<br>1122400006                                                                                                    | パロード                                                                                                    |  |
| ◎大阪府                                       | <b>汎用通知</b><br>到達番号:2024<br>申請名:その他                                                                                                    | •書類アッ<br>1122400006<br>1の手続き(許可                                                                                                    | <b>ノプロード</b><br>可番号の変更・会社の合併・分割)                                                                                                    |  |
| ◎大阪府                                       | <b>汎用通知</b><br>到達番号:2024<br>申請名:その他<br>汎用通知・書類アッ<br>種別を選び該当する                                                                                                   | <ul> <li>書類アッ</li> <li>4122400006</li> <li>の手続き(許可<br/>グロードの登録など<br/>5ファイルを選択、登</li> </ul>                                                                                                    | フ <b>プロード</b><br>可番号の変更・会社の合併・分割)<br><sup>1を行うことができます。<br/>録ポタンを押して下さい。</sup>                                                                                                    |  |
| ◎大阪府                                       | <b>汎用通知</b><br>到達番号:2024<br>申請名:その他<br>汎用通知・書類アッ<br>種別を選び該当する                                                                                                   | <ul> <li>書類アッ</li> <li>122400006</li> <li>の手続き(許可<br/>ブロードの登録など<br/>5ファイルを選択、登</li> <li>書類種別</li> </ul>                                                                                                    | <ul> <li>パプロード</li> <li>可番号の変更・会社の合併・分割)</li> <li>(を行うことができます。<br/>録ポタンを押して下さい。</li> </ul>                                                                                                    |  |
| ◎大阪府                                       | <b>汎用通知</b><br>到達番号:2024<br>申請名:その他<br>汎用通知・書類アッ<br>種別を選び該当する                                                                                                   | <ul> <li>・書類アッ</li> <li>・書類アッ</li> <li>4122400006</li> <li>40の手続き(許可<br/>プロードの登録など<br/>ジフィノルを選択、登</li> <li>書類種別<br/>添付書類</li> </ul>                                                                                                    | レプロード<br>可番号の変更・会社の合併・分割)<br>な行うことができます。<br>論録ボタンを押して下さい。<br>                                                                                                    |  |
| ◎大阪府                                       | <b>汎用通知</b><br>到達番号:2024<br>申請名:その他<br>汎用通知・書類アッ<br>種別を選び該当する                                                                                                   | <ul> <li>書類アッ</li> <li>4122400006</li> <li>100手続き(許可)</li> <li>プロードの登録など</li> <li>プロードの登録など</li> <li>オロードの登録など</li> <li>オロードの登録など</li> <li>オロードの登録など</li> <li>オロードの登録など</li> </ul>                                                                                                    | フプロード<br>可番号の変更・会社の合併・分割)<br>でを行うことができます。<br>録述ポタンを押して下さい。<br>ファイル選択                                                                                                    |  |
| ◎大阪府                                       | <b>汎用通知</b><br>到達番号:202<br>申請名:その他<br>汎用通知・書類アッ<br>種別を選び該当する                                                                                                    | <ul> <li>書類アッ</li> <li>4122400006</li> <li>109手続き(許可<br/>プロードの登録など<br/>57アイルを選択き</li> <li>書類種別<br/>添付書類</li> </ul>                                                                                                    | クプロード<br>可番号の変更・会社の合併・分割)<br>を行うことができます。<br>登録ボタンを押して下さい。                                                                                                    |  |
| ◎大阪府                                       | <b>汎用通知</b><br>到達番号:2024<br>申請名:その他<br>汎用通知・書類アッ<br>種別を選び該当する<br>通知・書類添付<br>クリア                                                                                 | <ul> <li>書類アッ</li> <li>1122400006</li> <li>300手続き(許可<br/>グロードの登録など<br/>50ファイルを選択、登</li> <li>書類種別<br/>添付書類</li> <li>1</li> </ul>                                                                                                    | フプロード<br>可番号の変更・会社の合併・分割)<br>だ行うことができます。<br>誇ポタンを押して下さい。                                                                                                    |  |
| ◎大阪府                                       | <b>汎用通知</b><br>到達番号:2024<br>申請名:その他<br>汎用通知・書類アッ<br>種別を選び該当する<br>通知・書類添付<br>。<br>クリア                                                                            | ・書類アン<br>1122400006<br>100手続き(許可<br>ブロードの登録など<br>ジファイルを選択、登<br>基期種別<br>添付書類<br>1<br>連絡事項                                                                                                    | ププロード<br>JT番号の変更・会社の合併・分割)<br>(を行うことができます。<br>2時ボタンを押して下さい。<br>ファイル選択                                                                                                    |  |
| ◎大阪府                                       | <b>汎用通知</b><br>到達番号:2024<br>申請名:その他<br>汎用通知・書類アッ・<br>種別を選び該当すこ                                                                                                  | <ul> <li>書類アッ</li> <li>4122400006</li> <li>ゆ手続き(許可)</li> <li>プロードの登録など</li> <li>スフィルを選択 登</li> <li>書類種別</li> <li>添付書類</li> <li>連絡事項</li> </ul>                                                                                                    | クプロード<br>可番号の変更・会社の合併・分割)<br>な行うことができます。<br>登録ボタンを押して下さい。                                                                                                    |  |
| ▷大阪府                                       | <b>汎用通知</b><br>到達番号:2024<br>申請名:その他<br>汎用通知・書類アッ<br>種別を選び該当する<br>通知・書類添付<br>_<br>クリア                                                                            | <ul> <li>書類アッ</li> <li>1122400006</li> <li>309手続き(許可<br/>グロードの登録など<br/>50アイルを選択、登</li> <li>書類種別<br/>添付書類</li> <li>本付書類</li> <li>連絡事項</li> </ul>                                                                                                    | フプロード<br>可番号の変更・会社の合併・分割)<br>な行うことができます。<br>診験ボタンを押して下さい。<br>                                                                                                    |  |
| ◎大阪府                                       | <ul> <li>次用通知</li> <li>到達番号:2024</li> <li>申請名:その他</li> <li>沈用通知・書類下ッ</li> <li>権別を選び該当する</li> </ul>                                                              | <ul> <li>書類アン</li> <li>122400006</li> <li>回手続き(許可<br/>グロードの登録など<br/>ジフィルを選択、登</li> <li>書類種別<br/>添付書類</li> <li>連絡事項</li> <li>書類種別</li> </ul>                                                                                                    | ププロード<br>可番号の変更・会社の合併・分割)<br>な行うことができます。<br>誇ポタンを押して下さい。<br>                                                                                                    |  |
| ◎大阪府                                       | <ul> <li>汎用通知</li> <li>到達番号:202(<br/>申請名:その他</li> <li>汎用通知・書類アッ・</li> <li>権別を選び該当すこ</li> <li>通知・書類添付:</li> <li>クリア</li> </ul>                                   | <ul> <li>書類アック</li> <li>4122400006<br/>(の手続き(許可)<br/>プロードの登録など<br/>5プァイルを選択を<br/>書類種別<br/>添付書類</li> <li>書類種別<br/>添付書類</li> <li>連絡事項</li> <li>書類種別</li> <li>添付書類</li> </ul>                                                                                                    | クプロード<br>可番号の変更・会社の合併・分割)<br>な行うことができます。<br>登録ボタンを押して下さい。<br>                                                                                                    |  |
| ○大阪府                                       | <ul> <li>汎用通知</li> <li>到達番号:202(<br/>申請名:その他</li> <li>汎用通知・書類アッ・</li> <li>復別を選び該当する</li> <li>通知・書類添付</li> <li>クリア</li> </ul>                                    | <ul> <li>書類アック</li> <li>4122400006</li> <li>の手続き(許可)</li> <li>ブロードの登録など</li> <li>ネ(す書類)</li> <li>添(す書類)</li> <li>連絡事項</li> <li>書類種別</li> <li>素(す書類)</li> <li>素(す書類)</li> </ul>                                                                                                    | アプロード の番号の変更・会社の合併・分割) を行うことができます。 2004年の10月10日の10月10日の10月10月10日の10月10日の10月10日の10月100変更・全社の日の11月10日の10月10月10日の10月10日の10月10月10日の1月10日の1月10日の10月10日の1月10日の1月10日の1月10日の1月10日10月10日の10月10日の10月10日0000000000 |  |
| ▷大阪府                                       | <ul> <li>次用通知</li> <li>到達番号:202</li> <li>申請名:その他</li> <li>次用通知・書類下が</li> <li>復別に該当する</li> <li>通知・書類添付</li> <li>クリア</li> </ul>                                   | <ul> <li>書類アック</li> <li>1122400006</li> <li>ロードの登録など</li> <li>ステイルを選択、登</li> <li>書類種別</li> <li>添付書類</li> <li>連絡事項</li> <li>書類種別</li> <li>添付書類</li> <li>添付書類</li> </ul>                                                                                                    | アプロード の番号の変更・会社の合併・分割) な行うことができます。 2後ボタンを押して下さい。                                                                                                    |  |
| ▶<br>入阪府                                   | <ul> <li>決用通知</li> <li>到達番号:2024</li> <li>申請名:その他</li> <li>洗用通知・書類下ッ</li> <li>檀別を選び該当する</li> <li>通知・書類添付</li> <li>クリア</li> </ul>                                | <ul> <li>書類アック</li> <li>1122400006</li> <li>300手続き(許可)</li> <li>ブロードの登録など</li> <li>ブロードの登録など</li> <li>オリアイルを選択、登</li> <li>書類種別</li> <li>添付書類</li> <li>本総事項</li> <li>本総事項</li> </ul>                                                                                                    | アプロード T番号の変更・会社の合併・分割) な行うことができます。 登録ボタンを押して下さい。                                                                                                    |  |
| ▷大阪府                                       | <ul> <li>・ 秋田通知・書類で、<br/>で、<br/>御別を選び該当する         </li> <li>         ・ 御別を選び該当する         </li> <li>         ・ 書類添作す         <ul> <li>クリア</li> </ul> </li> </ul> | <ul> <li>書類アン</li> <li>1122400006</li> <li>309手続き(許可)</li> <li>ブロードの登録など</li> <li>ブロードの登録など</li> <li>(計画)</li> <li>連絡事項</li> <li>連絡事項</li> <li>書類種別</li> <li>添付書類</li> <li>添付書類</li> <li>二</li> <li>連絡事項</li> <li>1</li> </ul>                                                                                                    | ププロード<br>可番号の変更・会社の合併・分割)<br>な行うことができます。<br>送録ボタンを押して下さい。<br>                                                                                                    |  |
| ▶<br>大阪府                                   | <ul> <li>次用通知</li> <li>型達番号:2024</li> <li>申請名:その他</li> <li>沈用通知・書類深ッ:<br/>復別を選び該当する</li> <li>通知・書類添付</li> <li>クリア</li> <li>通知・書類添付</li> <li>クリア</li> </ul>      | <ul> <li>書類アン</li> <li>122400006</li> <li>の手続き(許可)</li> <li>ブロードの登録など</li> <li>ブロードの登録など</li> <li>ブロードの登録など</li> <li>連邦種別</li> <li>連絡事項</li> <li>書類種別</li> <li>添付書類</li> <li></li> <li>書類種別</li> <li>添付書類</li> <li></li> <li></li> <li< td=""><td>ププロード<br/>JT番号の変更・会社の合併・分割)<br/>な行うことができます。<br/>登録ボタンを押して下さい。<br/>ファイル選択<br/>ファイル選択<br/>ファイル選択<br/>してたりする書類はすべてアップロートしました。</td><td></td></li<></ul> | ププロード<br>JT番号の変更・会社の合併・分割)<br>な行うことができます。<br>登録ボタンを押して下さい。<br>ファイル選択<br>ファイル選択<br>ファイル選択<br>してたりする書類はすべてアップロートしました。                                                                                                    |  |
| <b>ॐ大阪府</b>                                | <ul> <li>次用通知</li> <li>到達番号:202</li> <li>申請名:その他</li> <li>次用通知・書類アッ・</li> <li>復別を選び該当する</li> <li>通知・書類添付</li> <li>クリア</li> </ul>                                | <ul> <li>書類アック</li> <li>4122400006</li> <li>100手続き(許可)</li> <li>オロードの登録など</li> <li>スワイルを選択 登</li> <li>書類種別</li> <li>添付書類</li> <li>連絡事項</li> <li>書類種別</li> <li>添付書類</li> <li>満代書類</li> <li>通知事項</li> </ul>                                                                                                    | <ul> <li>プロード</li> <li>本行うことができます。</li> <li>強術ダンを押して下さい。</li> <li>ファイル選択</li> <li>ファイル選択</li> <li>ファイル選択</li> <li>ファイル選択</li> </ul>                                                                                                    |  |

- ⑧ データの送信が完了する と,到達確認通知が表示さ れます。
- ⑨ 添付書類のアップロード はこちら(別ウインドウが 開きます)をクリックしま す。

- 書類種別を選択。ファイル 選択をクリックし、送付し たいファイルを添付しま す。
  - ※一度に送付できる合計のファイルサイズの上限は、100MBです。
- 本申請で送付したいファ イルをすべてアップロー ドした場合は、「申請に対 する書類はすべてアップ ロードしました。」にチェ ックを入れてください。
   ※後日送付したいファイル がある場合は、チェック しないでください。
   ※後日送付する場合は、 状況確認画面からファイ ル添付することが可能で す。

② 登録ボタンをクリックし ます。

| 產確認通                                    | · · · · · · · · · · · · · · · · · · ·                                                                                                  |
|-----------------------------------------|----------------------------------------------------------------------------------------------------|
|                                         | 手続名称: その他の手続き(許可番号の変更・会社の合併・分割)<br>申請者名: テスト テストテスト<br>到達番号: 2024122400001<br>問合せ番号: FBhA0B<br>取扱状況: 到達<br>到達日時: 2024年12月24日 12時47分10秒 |
|                                         | 送信を完了しました。<br>上記「到達番号」と「問合せ番号」は、この後にも必要となります。<br>本画面を後から印刷することはできません。<br>「印刷」ボタンにより印刷するか、メモに取るなど、必ず控えるようにして下さい。                        |
|                                         | 添付書類一覧を確認して、速やかに送付してください。                                                                                                    |
|                                         | <u>添付書類一覧のダウンロードはこちら(別ウィンドウが開きます)</u><br><u>添付書類のアップロードはこちら(別ウィンドウが開きます)</u>                                                           |
| :電子入札<br>物<br>版府総務語<br>レス(こ配信<br>ちらから登) | 情報メールサービス★<br>「契約局のホームページに新しく掲載された電子入札案件情報を、ご登録いただいたメールア<br>するサービスを無料で利用できます!<br>録をしてください。                                             |
| ·電子見積<br>:阪府総務<br>:アドレスに<br>ちらから登       | 合せ調達案件情報メールサービス★<br>限約局のホームページに新しく掲載された電子見積合せ案件情報を、ご登録いただいたメー<br>記信するサービスを無料で利用できます!<br>禄をしてください。                                      |
|                                         |                                                                                                    |

1<sup>3</sup>内容を確認し、画面下の
 印刷をクリックして印刷
 を行います。

印刷処理後, 終了がクリ ック可能となりますので、 終了をクリックして「大 阪府 電子申請システム」 画面に戻ります。